## [jeeplus] 使用笔记 (gridSelect、datetime picker etc.) 问题汇总

作者: PeterChu

- 原文链接: https://ld246.com/article/1590346622465
- 来源网站:链滴
- 许可协议: 署名-相同方式共享 4.0 国际 (CC BY-SA 4.0)

<img src="https://ld246.com/images/img-loading.svg" alt="" data-src="https://b3logfile com/bing/20200507.jpg?imageView2/1/w/960/h/540/interlace/1/g/100"> <h3 id="1--grid-问题">1. grid 问题</h3> <h4 id="1-创建表单时-grid选择框中给对应的字段做设置">1.创建表单时, grid 选择框中给对应的 段做设置</h4> <img src="https://ld246.com/images/img-loading.svg" alt="image.png" data-src="https: /b3logfile.com/file/2019/04/image-7a066e79.png?imageView2/2/interlace/1/format/jpg"></ <img src="https://ld246.com/images/img-loading.svg" alt="image.png" data-src="https: /b3logfile.com/file/2019/04/image-f31464cd.png?imageView2/2/interlace/1/format/jpg"></ <h4 id="2-生成代码后的isp页面中查看检查-">2.生成代码后的 isp 页面中查看检查。</h4> <img src="https://ld246.com/images/img-loading.svg" alt="image.png" data-src="https: /b3logfile.com/file/2019/04/image-5cd90820.png?imageView2/2/interlace/1/format/jpg"></ <img src="https://ld246.com/images/img-loading.svg" alt="image.png" data-src="https: /b3logfile.com/file/2019/04/image-f17bf0e9.png?imageView2/2/interlace/1/format/jpg"></ <h4 id="3-最终展示-">3.最终展示: </h4> <imq src="https://ld246.com/images/img-loading.svg" alt="image.png" data-src="https: /b3logfile.com/file/2019/04/image-b241a3b4.png?imageView2/2/interlace/1/format/jpg">< p> <img src="https://ld246.com/images/img-loading.svg" alt="image.png" data-src="https: /b3logfile.com/file/2019/04/image-129f3358.png?imageView2/2/interlace/1/format/jpg"></ <hr> <h3 id="2--gridselect-多选单选问题-">2. gridselect 多选单选问题: </h3> <img src="https://ld246.com/images/img-loading.svg" alt="image.png" data-src="https: /b3logfile.com/file/2019/04/image-73457c34.png?imageView2/2/interlace/1/format/webp"> br> 补充: 表单生成中设置 < br> <img src="https://ld246.com/images/img-loading.svg" alt="image.png" data-src="https://b3 ogfile.com/file/2019/04/image-c187b4aa.png?imageView2/2/interlace/1/format/webp"></p <hr> <h3 id="3--为已有模块添加带有--的字段">3. 为已有模块添加带有 <code>gridSelect </code> 字段</h3> <blockquote> <a href="https://ld246.com/forward?goto=https%3A%2F%2Flink.hacpai.com%2Fforwar %3Fgoto%3Dhttps%253A%252F%252Fwww.e-learn.cn%252Fcontent%252Fgita%252F839094" target=" blank" rel="nofollow ugc">Recognize when is the app first launched WP8 | 易学教 </a> </blockquote> 下面是以配置清单列表中的增、改表单中的后,加上去的 gridSelect 选择框为例,简单说一下 的流程。 <img src="https://ld246.com/images/img-loading.svg" alt="1530189580262311.png" da a-src="https://b3logfile.com/file/2019/05/1530189580262311-9189e20a.png?imageView2/2/ nterlace/1/format/webp"> <code class="highlight-chroma"><span class="highlight-line"><span class="highlight</pre> cl">//示例代码片段

</span></span></span></span> class="highlight-line"><span class="highlight-cl">&lt;sys:gridselect d="proManage" //对象名 (可以随便取)

</span></span><span class="highlight-line"><span class="highlight-cl"> url="\${ctx}/pro proManage/data" //gridselect选择框请求数据的url age.id" //gridselect弹出框选择数据后将 对象名.属性(java属性)的值, 替换掉from表单中隐藏inp t框中的要提交的关联属性(我这里是项目id) </span></span><span class="highlight-line"><span class="highlight-cl"> value="\${proM nage.id}" //回显隐藏from表单input中的要提交的关联属性值 </span></span></span>class="highlight-line"><span class="highlight-cl"> labelName="pr Manage.name" //选择gridselect框中的数据后, 会将该 对象名.属性 (Java属性) 的值在form表 中的显示的input框中回显 </span></span></span> class="highlight-line"><span class="highlight-cl"> labelValue="\${p oManage.name}" //打开窗口后回显该 对象名.属性名到form表单中 </span></span><span class="highlight-line"><span class="highlight-cl"> title="洗择项目" //弹出框的title </span></span><span class="highlight-line"><span class="highlight-cl"> cssClass="form control required" //样式 </span></span></span><span class="highlight-line"><span class="highlight-cl"> fieldLabels=" 目编号|项目名称" //gridselect框中表格的列名称 fieldKeys="proCd]name" //gridselect框中表格 应的列要显示的那个字段的值 (java属性) </span></span><span class="highlight-line"><span class="highlight-cl"> searchLabels= 项目编号|项目名称" //gridselect框中查询框前的文本值 </span></span><span class="highlight-line"><span class="highlight-cl"> searchKeys="p oCd|name" > //gridselect框中根据该字段查询数据 (查询规则在 代码生成器的表单规则内设 的是保持一致的) </span></span><span class="highlight-line"><span class="highlight-cl">&lt;/sys:gridselec &qt; </span></span></code> >具体属性解释<br> <img src="https://ld246.com/images/img-loading.svg" alt="1530189580560208.png" data-sr ="https://b3logfile.com/file/2019/05/1530189580560208-93d2ace3.png?imageView2/2/interl ce/1/format/webp"> <strong>下面试大致过一下框架对这个标签的执行流程,具体的需要自己去看和理解,我粗略。 注释一下</strong> <code class="highlight-chroma"><span class="highlight-line"><span class="highlight</pre> cl"><sys:gridselect 这里使用的jsp的自定义标签,这个标签在jeeplus的如下目录中。 </span></span></code> sys 自定义标签的位置如下<br> <img src="https://ld246.com/images/img-loading.svg" alt="1530189580660154.png" data-sr ="https://b3logfile.com/file/2019/05/1530189580660154-6bf2063b.png?imageView2/2/interl ce/1/format/webp"> 这里要看的是 <code>gridselect.tag</code> 标签的执行流程。 <0>解析 tag 自定义标签<br> <img src="https://ld246.com/images/img-loading.svg" alt="1530189581933856.png" data-sr ="https://b3logfile.com/file/2019/05/1530189581933856-77bfe0bd.png?imageView2/2/interl ce/1/format/webp"> 跳转自定义标签后台,它跳到了 modules/common/gridselect 页面 </0> <img src="https://ld246.com/images/img-loading.svg" alt="1530189581857992.png" da a-src="https://b3logfile.com/file/2019/05/1530189581857992-b73a610e.png?imageView2/2/ nterlace/1/format/webp"> qridselect.jsp页面 </0|> <img src="https://ld246.com/images/img-loading.svg" alt="1530189581131720.png" da a-src="https://b3logfile.com/file/2019/05/1530189581131720-442aea6e.png?imageView2/2/

原文链接: [jeeplus] 使用笔记 (gridSelect、datetimepicker etc.) 问题汇总

</span></span><span class="highlight-line"><span class="highlight-cl">

name="proMa

nterlace/1/format/webp"> >它自定义标签的执行过程看懂了就很容易理解各个属性的含义是做什么,有什么不懂可以再相互 论 </0|> <hr> <h3 id="4--主附表的页面中的如果某个字段用了字典">4. 主附表的页面中的如果某个字段用了字典< h3><img src="https://ld246.com/images/img-loading.svg" alt="QQ 图片 20190514154645.p g" data-src="https://b3logfile.com/file/2019/05/QQ%E5%9B%BE%E7%89%872019051415464 -b82887cc.png?imageView2/2/interlace/1/format/webp"> >主附表的页面中的如果某个字段用了字典,那么页面上该怎么显示该字段呢。<br> 自动生成的页面的 Js 代码这块直接是 <code>{{dict.name}}</code>, dict 没见到哪里定义、或者 用了字典,数据库中当然存的是字典的 value,而不是 name;<br> 我之前的解决办法都是,存储的时候,直接存字典的 name 到数据库表中,这里显示的时候,就用 < ode> {row.name} </code>, 怎么用其他方法呢 <hr> 2019-6-13 15:50:51 <br> 找到解决办法: <h4 id="原因-is-中未对使用了字典的字段做处理-在-2-41-新版本中发现此处-is-中有处理方法-"> 因: is 中未对使用了字典的字段做处理。在 2.41 新版本中发现此处 is 中有处理方法。</h4> <code class="highlight-chroma"><span class="highlight-line"><span class="highlight</pre> cl">function detailFormatter(index, row) { </span></span></span><span class="highlight-line"><span class="highlight-cl"> var htmltpl = ("#volunteerChildrenTpl").html().replace(/(\/\\<!\-\-)|(\/\/-\-&gt;)/g,""); </span></span></span><span class="highlight-line"><span class="highlight-cl"> var html = Mutache.render(htmltpl, { </span></span><span class="highlight-line"><span class="highlight-cl"> idx:row.id </span></span><span class="highlight-line"><span class="highlight-cl"> }); </span> </span> <span class="highlight-line" > <span class="highlight-cl" > \$.get("\${ctx}/v lunteer/volunteerconfig/volunteer/detail?id="+row.id, function(volunteer){ </span></span><span class="highlight-line"><span class="highlight-cl"> var voluntee Child1RowIdx = 0, volunteerChild1Tpl = ("#volunteerChild1Tpl").html().replace(/(\/\<!\-\-|(\/\-\->)/g,""); </span></span><span class="highlight-line"><span class="highlight-cl"> var data1 = olunteer.volunteerConfigList; </span></span><span class="highlight-line"><span class="highlight-cl"> for (var i=0; <data1.length; i++){ </span></span><span class="highlight-line"><span class="highlight-cl"> </span></span><span class="highlight-line"><span class="highlight-cl"> data1[i].dic  $= \{\};$ </span></span><span class="highlight-line"><span class="highlight-cl"> data1[i].dic .name = jp.getDictLabel(\${fns:toJson(fns:getDictList('school batches'))}, data1[i].name, "-"); </span></span><span class="highlight-line"><span class="highlight-cl"> </span></span></span><span class="highlight-line"><span class="highlight-cl"> addRow('# olunteerChild-'+row.id+'-1-List', volunteerChild1RowIdx, volunteerChild1Tpl, data1[i]); </span></span><span class="highlight-line"><span class="highlight-cl"> volunteer hild1RowIdx = volunteerChild1RowIdx + 1;</span></span><span class="highlight-line"><span class="highlight-cl"> } </span></span><span class="highlight-line"><span class="highlight-cl"> </span></span><span class="highlight-line"><span class="highlight-cl"> }) </span></span><span class="highlight-line"><span class="highlight-cl"> return html; </span></span><span class="highlight-line"><span class="highlight-cl"> </span></span></code>

| >这样之后,下面                                                                                                    |                       |
|----------------------------------------------------------------------------------------------------|-----------------------|
| <pre><code class="highlight-chroma"><span class="highlight-line"><span class="l&lt;br&gt;cl">&lt;:script type="text/template" id="volunteerChild1Tpl"&gt;:</span></span></code></pre> | highlight             |
| <span class="highlight-line"><span class="highlight-cl"></span></span>                                                                                                    | <tr&g< td=""></tr&g<> |
| <span class="highlight-line"><span class="highlight-cl"><br/></span></span> <span class="highlight-line"><span class="highlight-cl"><br/>&gt;</span></span>                           | <t< td=""></t<>       |
| <span class="highlight-line"><span class="highlight-cl"><br/>{{row.dict.name}}</span></span>                                                                                          |                       |
| <span class="highlight-line"><span class="highlight-cl"><br/>&gt;</span></span>                                                                                                    |                       |
| <span class="highlight-line"><span class="highlight-cl"><br/>&gt;</span></span>                                                                                                    | <t< td=""></t<>       |
| <span class="highlight-line"><span class="highlight-cl"><br/>w.vindex}}</span></span>                                                                                                 | {{r                   |
| <span class="highlight-line"><span class="highlight-cl"><br/>&gt;</span></span>                                                                                                    |                       |
| <span class="highlight-line"><span class="highlight-cl"><br/>&gt;</span></span>                                                                                                    | <t< td=""></t<>       |
| <span class="highlight-line"><span class="highlight-cl"><br/>w.isArt}}</span></span>                                                                                                  | {{r                   |
| <span class="highlight-line"><span class="highlight-cl"><br/>&gt;</span></span>                                                                                                    |                       |
| <span class="highlight-line"><span class="highlight-cl"><br/>&amp;qt</span></span>                                                                                                    | <t< td=""></t<>       |
| <span class="highlight-line"><span class="highlight-cl"><br/>w.isAdvance}}</span></span>                                                                                              | {{r                   |
| <span class="highlight-line"><span class="highlight-cl"><br/>&amp;qt</span></span>                                                                                                    |                       |
| <span class="highlight-line"><span class="highlight-cl"><br/>&amp;at:</span></span>                                                                                                   | <t< td=""></t<>       |
| <span class="highlight-line"><span class="highlight-cl"><br/>w.reportedStart}}</span></span>                                                                                          | {{r                   |
| <span class="highlight-line"><span class="highlight-cl"><br/>&amp;at:</span></span>                                                                                                   |                       |
| <span class="highlight-line"><span class="highlight-cl"><br/>&amp;qt:</span></span>                                                                                                   | <t< td=""></t<>       |
| <span class="highlight-line"><span class="highlight-cl"><br/>w.reportedEnd}}</span></span>                                                                                            | {{r                   |
| <span class="highlight-line"><span class="highlight-cl"><br/>&amp;at:</span></span>                                                                                                   |                       |
| <span class="highlight-line"><span class="highlight-cl"><br/>&amp;at:</span></span>                                                                                                   | <t< td=""></t<>       |
| <span class="highlight-line"><span class="highlight-cl"><br/>w raiseStart}}</span></span>                                                                                             | {{r                   |
| <span class="highlight-line"><span class="highlight-cl"><br/>&amp;at:</span></span>                                                                                                   |                       |
| <span class="highlight-line"><span class="highlight-cl"><br/>&amp; at:</span></span>                                                                                                  | <t< td=""></t<>       |
| <span class="highlight-line"><span class="highlight-cl"><br/>w raiseEnd}}</span></span>                                                                                               | {{r                   |
| <span class="highlight-line"><span class="highlight-cl"><br/>&amp;qt</span></span>                                                                                                    |                       |

</span></span></span> class="highlight-line"><span class="highlight-cl"> &lt:t &at; </span></span><span class="highlight-line"><span class="highlight-cl"> {{r w.enrollStart} </span></span><span class="highlight-line"><span class="highlight-cl"> </t &at; </span></span></span> class="highlight-line"><span class="highlight-cl"> <t &at; </span></span><span class="highlight-line"><span class="highlight-cl"> {{r w.enrollEnd} </span></span></span><span class="highlight-line"><span class="highlight-cl"> </t &at; </span></span></span><span class="highlight-line"><span class="highlight-cl"> </tr& t; </span></span></span><span class="highlight-line"><span class="highlight-cl"> &lt;/script&gt; </span></span></code> <中就可以直接使用 <code>{{row.dict.name}}</code>,这样,页面中主附表的附表内该字段 会正常显示了。 <hr> <h3 id="5---gridselect-中的--值回填问题">5. gridselect 中的 <code>input</code> 值回填问 </h3> <img src="https://ld246.com/images/img-loading.svg" alt="QQ 图片 20190514154920.j g" data-src="https://b3logfile.com/file/2019/05/QQ%E5%9B%BE%E7%89%872019051415492 -3321b87d.jpg?imageView2/2/interlace/1/format/webp"> <img src="https://ld246.com/images/img-loading.svg" alt="QQ 图片 20190514154932.p g" data-src="https://b3logfile.com/file/2019/05/QQ%E5%9B%BE%E7%89%872019051415493 -69382955.png?imageView2/2/interlace/1/format/webp"> <img src="https://ld246.com/images/img-loading.svg" alt="QQ 图片 20190514154937.p g" data-src="https://b3logfile.com/file/2019/05/QQ%E5%9B%BE%E7%89%872019051415493 -bc480fff.png?imageView2/2/interlace/1/format/webp"> >这个 gridselect 选择框怎么选择一个确认后,总是不能回填到 input 显示出来呢,但是值确实 到了且能传给后端保存,完了还能在列表处显示出来。<br> 问下是我这个 tag 里 labelName 和 labelValue 或者啥的没配置对吗? <br> 还是因为这个标签不支持 : <code>obga.obgb.obgc.nam</code> 这种呢 <strong>解决方法</strong>: <br> 2019-5-16 15:11:27 < br> 日期时间控件问题: <br> 在 form.jsp 页面中仅粘贴时间控件的 HTML 代码是不能够起作用的,可能还需要引入相关 js < br > ea:<br> <img src="https://ld246.com/images/img-loading.svg" alt="image.png" data-src="https://b3 ogfile.com/file/2019/05/image-f6a89317.png?imageView2/2/interlace/1/format/webp"> <hr> <h3 id="6---显示某个嵌套多层的对象">6. <code>gridselect</code>显示某个嵌套多层的对象</ 3> <某个 form.jsp 页面中需要用 gridselect 显示某个嵌套多层的一个对象的属性, 在 JSP 中该字段的 gridselect 标签内的 lablename 中写 < code>useraccount.user.nam < / code> (不带元对象),此 当确定选择后, 被选择的记录的该字段应该要显示到此处 input 内, <br> <img src="https://ld246.com/images/img-loading.svg" alt="image.png" data-src="https://b3 ogfile.com/file/2019/05/image-748dfbaf.png?imageView2/2/interlace/1/format/webp"> <但是,前提是 <del>gridselect 组件打开的 form 中的数据记录里必须包含该字段的值 </del> 应的 mapper 映射文件中查询 <code>userAccountLogColumns</code> 对应中应该包含该字段 且 < code > userAccountLogJoins < / code > 中配置好关联表关系, < br > <img src="https://ld246.com/images/img-loading.svg" alt="image.png" data-src="https://b3 ogfile.com/file/2019/05/image-222829a9.png?imageView2/2/interlace/1/format/webp"></p

这样就可以在 list 页面和 form 页面中正常显示,正常选择确认字段了。 <hr> <h3 id="7--左树右表中点击左树不传--的问题">7. 左树右表中点击左树不传 <code>id</code> 问题</h3> < 【传说】Peter 16:47:29<br> 左树右表中,点击左树中的某行,应该查询的 data? < br> xxxxx.id= 这个里面怎么给不了 id 呢 < br> <img src="https://ld246.com/images/img-loading.svg" alt="QQ 图片 20190522170407.png" ata-src="https://b3logfile.com/file/2019/05/QQ%E5%9B%BE%E7%89%8720190522170407-4e 92f5f.png?imageView2/2/interlace/1/format/webp"> 在哪里配置<br> 【传说】Peter 16:51:06<br> 点击某行的 is 方法在哪里? <br> 【传说】Peter 17:03:00<br> f..., 找到问题了, 生成的 xxxTreeList.js 中有处问题。<br> <img src="https://ld246.com/images/img-loading.svg" alt="QQ 图片 20190522170411.png" ata-src="https://b3logfile.com/file/2019/05/QQ%E5%9B%BE%E7%89%8720190522170411-9 76186a.png?imageView2/2/interlace/1/format/webp"> <hr> <h3 id="8--列表-form-的-JSP-页面中的时间格式问题-">8. 列表、form 的 JSP 页面中的时间格式 题: </h3> <img src="https://ld246.com/images/img-loading.svg" alt="QQ 图片 20190523175048.p g" data-src="https://b3logfile.com/file/2019/05/QQ%E5%9B%BE%E7%89%872019052317504 -fb273c77.png?imageView2/2/interlace/1/format/webp"> a: 没改啥地方啊,为啥这个字段显示成时间戳了奇了怪了! <br> b: 你没格式化,js,类,数据库,都看一下 <img src="https://ld246.com/images/img-loading.svg" alt="QQ 图片 20190523175045.p g" data-src="https://b3logfile.com/file/2019/05/QQ%E5%9B%BE%E7%89%872019052317504 -35685c19.png?imageView2/2/interlace/1/format/webp"> 大到问题了,是我实体类中没加这个 <code>@JsonFormat(pattern='yyyy-MM-dd HH:mm:ss )</code> 格式化时间的注解。这个字段应该生成的时候是 String, 手动改为 Date 类型的 <hr> <h3 id="9--配置-gridSelect-字段时需要注意以下地方配置">9. 配置 gridSelect 字段时需要注意以 地方配置</h3> 和置 gridSelect 字段时需要注意以下地方配置: <br> <img src="https://ld246.com/images/img-loading.svg" alt="QQ 截图 20190524111611.png" ata-src="https://b3logfile.com/file/2019/05/QQ%E6%88%AA%E5%9B%BE20190524111611-6 4bc983.png?imageView2/2/interlace/1/format/webp"> <img src="https://ld246.com/images/img-loading.svg" alt="QQ 截图 20190524111544.p g" data-src="https://b3logfile.com/file/2019/05/QQ%E6%88%AA%E5%9B%BE201905241115 4-c3ed67bb.png?imageView2/2/interlace/1/format/webp"> <hr> <h3 id="10--时间格式处理-">10. 时间格式处理:</h3> s默认使用时间格式字段时,list.jsp、form.jsp页面中该字段时间格式都设置为: <code>format: YYYY-MM-DD HH:mm:ss" </code> <br> 若只需要年份,暂时采用的办法是将实体类中该字段类型设置为 < code>String </code>,数据库( vSQL) 中该字段类型设置为 <code>varchar</code> 后, <br> 在 list.jsp 中引用的 js 代码中<img src="https://ld246.com/images/img-loading.svg" alt="image png" data-src="https://b3logfile.com/file/2019/05/image-3318ea3b.png?imageView2/2/inter ace/1/format/webp"> 此处设置为 <code>format: "YYYY" </code>; <br> form.jsp 中同样处理方法: <br> <img src="https://ld246.com/images/img-loading.svg" alt="image.png" data-src="https://b3

ogfile.com/file/2019/05/image-0af0cb40.png?imageView2/2/interlace/1/format/webp">设置完成后,则会显示为: <br>

<img src="https://ld246.com/images/img-loading.svg" alt="image.png" data-src="https://b3 ogfile.com/file/2019/05/image-b27820d6.png?imageView2/2/interlace/1/format/webp"></p

```
<hr>
```

<h3 id="11---列表页中因为实体类关联属性长度导致查询异常问题">11. 列表页中因为实体类关联性长度导致查询异常问题</h3>

<img src="https://ld246.com/images/img-loading.svg" alt="QQ 图片 20190524182606.p g" data-src="https://b3logfile.com/file/2019/05/QQ%E5%9B%BE%E7%89%872019052418260 -04123421.png?imageView2/2/interlace/1/format/webp">

<img src="https://ld246.com/images/img-loading.svg" alt="QQ 图片 20190524182602.p g" data-src="https://b3logfile.com/file/2019/05/QQ%E5%9B%BE%E7%89%872019052418260 -1c2be6d5.png?imageView2/2/interlace/1/format/webp">

Java 中关联属性写的太长了!:joy:<br>

想知道最长可以写多少?

<hr>

<h3 id="12--SQL-中--查询问题">12. SQL 中 <code>left join</code> 查询问题</h3>

<strong>SQL 之 left join 后有多个条件时应该怎么写才能正确的显示出想要的结果呢? </stro g>

<img src="https://ld246.com/images/img-loading.svg" alt="image.png" data-src="https: /b3logfile.com/file/2019/05/image-17edff39.png?imageView2/2/interlace/1/format/webp">< p>

<code>LEFT JOIN m\_rank majorrank ON (majorrank.majorid = emcode.levelformajorsid ND majorrank.universityid = emcode.universityid)</code>

<hr>

<h3 id="13--某个使用了--的多层嵌套对象的字段的设置问题">13. 某个使用了 <code>gridselect< code> 的多层嵌套对象的字段的设置问题 </h3>

<img src="https://ld246.com/images/img-loading.svg" alt="微信截图 20190529155230.p g" data-src="https://b3logfile.com/file/2019/05/%E5%BE%AE%E4%BF%A1%E6%88%AA%E5 9B%BE20190529155230-6f92747e.png?imageView2/2/interlace/1/format/webp"> 答案: gridselect 给该字段传的值是 gridselect 查询出来的对象的 id, 回显时回显的是同样的 象的同一个属性字段。图片中此处该字段的对象类型和 gridselect 查询出来的对象不是同一个类型, 出现回显时显示的是 gridselect 对象的同属性名的属性字段值。暂解决办法为: 更换 gridselect 选 器中的对象与该字段对象相同, 暂未找到 2 者不同类时的解决办法(不重要)。

<hr>

<h3 id="14--怎么让主附表中的附表也打开横向滚动条-">14. 怎么让主附表中的附表也打开横向滚条? </h3>

<img src="https://ld246.com/images/img-loading.svg" alt="QQ 图片 20190529175245.pg" data-src="https://b3logfile.com/file/2019/05/QQ%E5%9B%BE%E7%89%872019052917524 -c5f9797f.png?imageView2/2/interlace/1/format/webp">

用 CSS 样式控制显示出来吗? 尝试一下

<code class="highlight-chroma"><span class="highlight-line"><span class="highlight cl"><style&gt;

</span></span><span class="highlight-line"><span class="highlight-cl"> .tab-content{ </span></span><span class="highlight-line"><span class="highlight-cl"> overflow-x: scroll;

</span></span></span><span class="highlight-line"><span class="highlight-cl"> width: 300 px;

</span></span></span><span class="highlight-line"><span class="highlight-cl"> } </span></span><span class="highlight-line"><span class="highlight-cl"> &lt;/style&gt;

</span> </span> </code>

添加该样式后显示不正确。<br>

暂且在 list.jsp 中添加:

<code class="highlight-chroma"><span class="highlight-line"><span class="highlight"</pre> cl"><style&at; </span></span></span><span class="highlight-line"><span class="highlight-cl"> .tabs-contain r.tab-content > .active, </span></span><span class="highlight-line"><span class="highlight-cl"> .tabs-contain r.pill-content > .active { </span></span></span> class="highlight-line"><span class="highlight-cl"> display: bl ck; </span></span><span class="highlight-line"><span class="highlight-cl"> overflow-x: auto; </span></span></span><span class="highlight-line"><span class="highlight-cl"> width: 300 px; </span></span><span class="highlight-line"><span class="highlight-cl"> } </span></span><span class="highlight-line"><span class="highlight-cl"> </style&gt; </span></span></code> <hr> <h3 id="15---回填信息显示问题">15. <code>gridselect</code> 回填信息显示问题</h3> <img src="https://ld246.com/images/img-loading.svg" alt="image.png" data-src="https: /b3logfile.com/file/2019/05/image-013618d2.png?imageView2/2/interlace/1/format/webp" >回填信息显示问题: <br> 原因可能是 XML 中对应字段配置不正确时,则会导致 gridselect 选择某条记录确认后,但是数据不 回填到文本框中。<br> 解决办法: <0><ki labelname 和 labelValue 中的值正确; </li> 保证 XML 中查询关联字段对应的 gridselect 相对应的正确。 另外,发现此处的回显只能显示一个对象中的直接字段的值,不能显示一个对象中的对象中的 段的值。 </0|><hr> <h3 id="16--">16. <code>SQLException: Connection is read-only.</code></h3> <blockquote> <a href="https://ld246.com/forward?goto=https%3A%2F%2Flink.hacpai.com%2Fforwar %3Fgoto%3Dhttps%253A%252F%252Fwww.cnblogs.com%252Fsimpledev%252Fp%252F4261 96.html" target=" blank" rel="nofollow ugc">java.sql.SQLException: Connection is read-only. Queries leading to data modification are not allowed </a></blockguote> <解决方法:事务配置在 service 层,但是你的 service 层的方法是 query 开头的, service 调用的 query 方法根本就没有事务。你的配置文件下面是不是还有关于 query\*的配置成了 read-only? 修 你 service 方法的开头变成不是 read-only 的那种配置,如 clear 开头。(在 query 方法名(read onl) )里面执行了 update 操作,所以就报错了。) <code class="highlight-chroma"><span class="highlight-line"><span class="highlight</pre> cl">//删除转化出现异常时已经插入的数据记录 </span></span></span><span class="highlight-line"><span class="highlight-cl"> @Transactional( eadOnly = false) </span></span></span><span class="highlight-line"><span class="highlight-cl"> public void dele eERecord(LevelForMajors levelForMajors){ </span></span><span class="highlight-line"><span class="highlight-cl"> mapper.dele eERecord(levelForMajors); </span></span></span></span>class="highlight-line"></span class="highlight-cl"> } </span></span></code> <hr> <h3 id="17---jeeplus-中想实现下拉多选功能要怎么实现-">17. jeeplus 中想实现下拉多选功能要

么实现? </h3>

从字典取数据:

<code class="highlight-chroma"><span class="highlight-line"><span class="highlight cl"><td class="active"&gt;&lt;label class="pull-right"&gt;类型:&lt;/label&gt;&lt;/td&gt; </span></span><span class="highlight-line"><span class="highlight-cl"> &lt;td&gt;

</span> </span> </span

</span></span></span></span></span>class="highlight-line"><span class="highlight-cl"> &lt;form:optio s items="\${fns:getDictList('employee\_type')}" itemLabel="label" itemValue="value" htmlEsca e="false"/>

</span></span></span><span class="highlight-line"><span class="highlight-cl"> &lt;/form:selec &gt;

</span></span></

这个是查询数据库的<br>

<img src="https://ld246.com/images/img-loading.svg" alt="QQ 图片 20190626151006.png" ata-src="https://b3logfile.com/file/2019/06/QQ%E5%9B%BE%E7%89%8720190626151006-4 4b4ed2.png?imageView2/2/interlace/1/format/webp">

要在多选框中搜索的话可以使用 select2 插件。

<blockquote>

<参考: <a href="https://ld246.com/forward?goto=https%3A%2F%2Flink.hacpai.com%2Ffo ward%3Fgoto%3Dhttps%253A%252F%252Fselect2.org%252Fgetting-started%252Fbasic-usa e" target="\_blank" rel="nofollow ugc">Basic usage | Select2 - The jQuery replacement for sel ct boxes</a>

</blockguote>

<hr>

<h3 id="18---从数据库导入项目中的表然后生成的模块后-这模块的-list-jsp-页面会报错-">18. 从据库导入项目中的表然后生成的模块后,这模块的 list.jsp 页面会报错: </h3>

<img src="https://ld246.com/images/img-loading.svg" alt="QQ 图片 20190626151247.p g" data-src="https://b3logfile.com/file/2019/06/QQ%E5%9B%BE%E7%89%872019062615124 -4a3fe2dc.png?imageView2/2/interlace/1/format/webp">

<img src="https://ld246.com/images/img-loading.svg" alt="QQ 图片 20190626151252.p g" data-src="https://b3logfile.com/file/2019/06/QQ%E5%9B%BE%E7%89%872019062615125 -a2653062.png?imageView2/2/interlace/1/format/webp">

<strong>解决办法:手动在方法中为 Model 添加一个 对象。</strong>

<img src="https://ld246.com/images/img-loading.svg" alt="QQ 图片 20190626151424.p g" data-src="https://b3logfile.com/file/2019/06/QQ%E5%9B%BE%E7%89%872019062615142 -4afcd967.png?imageView2/2/interlace/1/format/webp"> <hr>

<h3 id="19---慎用-">19. 慎用 <code> select \*</code></h3>

>当自己手写一些 SQL 时,如果查找的对象/表中有封装了其他对象,那么,当 SQL 中有 <code>elect \*</code> 时会导致封装对象为 Null 的现象。<br>

因此,如果有会使用到封装的对象,那么 XML 中的 SQL 还是加上映射关系吧。<strong>eg</strong>:

<code class="highlight-chroma"><span class="highlight-line"><span class="highlight cl"><!-- 根据年份、省份、高校、文理科、批次查找记录 findListByYPNWB --&gt;

</span></span></span><span class="highlight-line"><span class="highlight-cl"> &lt;select id="fi dListByYPNWB" resultType="Eucode" >

</span></span></span><span class="highlight-line"><span class="highlight-cl"> </span></span><span class="highlight-line"><span class="highlight-cl"> <include re <include re

</span></span></span><span class="highlight-line"><span class="highlight-cl"> FROM e\_uec de a

</span></span></span><span class="highlight-line"><span class="highlight-cl"> &lt;include re id="EucodeJoins"/>

</span></span></span></span> class="highlight-line"> <span class="highlight-cl"> WHERE a.yea = #{year} AND a.province = #{province.id} AND a.universityid = #{university.id} AND a.wltype = #{wltype} AND a.schoolbatches = #{schoolBatches} AND (a.r3 != "2" OR ISNULL(a.r3)) AND a.r3 != "3" OR ISNULL(a.r3))

</span></span></span></span></span></span></span></span></code></span></span></code>

<h3 id="20--关联查询--语句中使用--且关系过滤会极大降低查询效率">20. 关联查询 <code>WHE E</code> 语句中使用 <code>AND</code> 且关系过滤会极大降低查询效率</h3>

关联查询中如果使用了如下注释中的关联,则会造成查询花费时间很长。1.38s --> 0.014s

<code class="highlight-chroma"><span class="highlight-line"><span class="highlight cl">LEFT JOIN m\_rank majorrank ON majorrank.id = a.majorrankid

</span></span></span><span class="highlight-line"><span class="highlight-cl">-- (

</span></span></span><span class="highlight-line"><span class="highlight-cl">-- majorrank.ma orid = emcode.levelformajorsid

</span></span></span><span class="highlight-line"><span class="highlight-cl">-- AND majorra k.universityid = emcode.universityid

</span></span><span class="highlight-line"><span class="highlight-cl">-- )

</span></span></code>

<hr>>

<h3 id="21--jstree-中怎么设置展开的层级-">21. jstree 中怎么设置展开的层级? </h3><hr>

<h3 id="22--Jeeplus-的树形结构表-在-List-jsp-展示中的问题">22. Jeeplus 的树形结构表,在 List. sp 展示中的问题</h3>

Jeeplus 的树形结构表,在 List.jsp 展示中的问题:某个字段使用字典后,需要在 js 中进行转化

>eg:可以参考 area.js<br>

<img src="https://ld246.com/images/img-loading.svg" alt="image.png" data-src="https://b3 ogfile.com/file/2019/07/image-0b064a50.png?imageView2/2/interlace/1/format/webp"></p

<img src="https://ld246.com/images/img-loading.svg" alt="image.png" data-src="https: /b3logfile.com/file/2019/07/image-f3066b0a.png?imageView2/2/interlace/1/format/webp"> /p>

<code class="highlight-chroma"><span class="highlight-line"><span class="highlight cl"><details class="details action\_\_item commentMenuBtn"&gt;

</span></span></span><span class="highlight-line"><span class="highlight-cl"> lt;summary>

</span></span></span>class="highlight-line"><span class="highlight-cl"> <svg class="svg--small"&gt;

</span></span><span class="highlight-line"><span class="highlight-cl"> <use xlink:href="#iconChat"&gt;&lt;/use&gt;

</span></span><span class="highlight-line"><span class="highlight-cl"> </svg&gt;

</span></span></span><span class="highlight-line"><span class="highlight-cl"> lt;/summary>

</span></span></span><span class="highlight-line"><span class="highlight-cl">&lt;/details&gt; </span></span></code>

<code>gridselect</code> 选择器中,展示的某个字段如果使用了字典,该如何显示?还是直 先将获取的 data 的数据中该字段使用字典工具的方法赋值之后再返回给页面? <hr>

<strong>原贴地址</strong>: <a href="https://ld246.com/forward?goto=https%3A%2F">https://ld246.com/forward?goto=https%3A%2F</a>

2Fhacpai.com%2Farticle%2F1556001111556" target="\_blank" rel="nofollow ugc">[jeeplus] 用笔记 (gridSelect、datetimepicker etc.)</a>